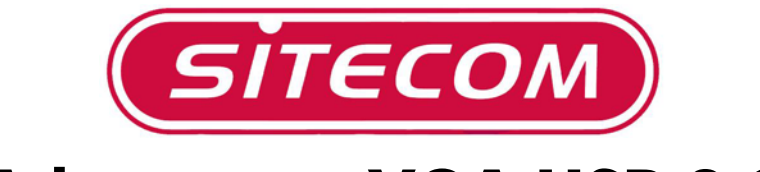

# Adaptateur VGA USB 2.0

## **CN-105**

## Manuel d'installation

## Introduction

Nous vous remercions d'avoir acheté notre adaptateur USB 2.0/VGA

Cet adaptateur USB 2.0/VGA est un adaptateur VGA externe peut être connecté à un PC ou ordinateur bloc-notes via un port USB 2.0-. Ceci vous permet de connecter deux moniteurs au même ordinateur ou d'utiliser un moniteur ordinaire avec votre ordinateur bloc-notes.

#### Besoins du système

- Windows 2000 ou Windows XP
- Processeur : Pentium 233 ou plus rapide
- Port USB 2.0 disponible

#### Contenu du package

- Adaptateur USB / 2.0 VGA
- Cd-rom avec pilotes
- Manuel

Si l'un des éléments ci-dessus manque, prenez immédiatement contact avec votre fournisseur.

## 1. Installation du logiciel et du matériel

REMARQUE : Installez le logiciel avant de connecter L'adaptateur VGA au port USB 2.0 !

#### 1.1 Installation du logiciel pour Windows 2000 & XP

- Introduisez le CD-ROM dans l'unité CD-ROM et cliquez ensuite sur "My Computer" ["Mon ordinateur"], sur l'icône e l'unité CD-ROM et sur le fichier CN105\_4.00.040317.exe.
- L'assistant d'installation InstallShield se mettra en marche.
- Sélectionnez la langue pour cette installation.

| Choose S | etup Language                                               | ×      |
|----------|-------------------------------------------------------------|--------|
| 2        | Select the language for this installatio the choices below. | n from |
|          | English                                                     | •      |
|          | Dutch                                                       | _      |
|          | Finnish                                                     |        |
|          | French (Standard)                                           |        |
|          | Italian                                                     |        |
|          | Portuguese (Standard)<br>Spanish                            |        |

• Cliquez sur "Next" ["Suivant"] pour continuer.

| SITECOM USB 2.0 VGA Adapter | Driver Install                                                                                                    | × |
|-----------------------------|----------------------------------------------------------------------------------------------------|---|
|                             | Welcome to the InstallShield Wizard for<br>SITECOM USB 2.0 VGA Adapter<br>The InstallShield® Wizard will install SITECOM USB 2.0<br>VGA Adapter on your computer. To continue, click Next. |   |
|                             | < Back Next > Cancel                                                                                                    |   |

 Assurez-vous que l'adaptateur USB 2.0/VGA n'est pas connecté au PC. Cliquez sur "Next" ["Suivant"] pour continuer.

| nformation                                                                                                    |                                              |                         |                     | And Miles |
|----------------------------------------------------------------------------------------------------|----------------------------------------------|-------------------------|---------------------|-----------|
| Please read the following text.                                                                                          |                                              |                         |                     |           |
|                                                                                                    | lanter driver er                             | tup program in          | preparing to instal |           |
| all the files into your Windows sy<br>Please remove the SITECOM US<br>before continuing any further.                     | stem folder.<br>SB 2.0 VGA A                 | dapter from you         | r system            |           |
| VERY IMPORTANT:<br>When the setup program finishe:<br>driver files, you must restart your<br>your SITECOM USB 2 0 VGA Ar | s the installatic<br>system before<br>fanter | n of the<br>plugging in |                     |           |
| Failure to do so could result in in                                                                                      | proper driver i                              | nstallation.            |                     | <b>T</b>  |
| 130                                                                                                    |                                              |                         |                     |           |
|                                                                                                    |                                              |                         |                     |           |
| IIShield                                                                                                    |                                              |                         |                     |           |

• Sous Windows XP, il apparaîtra deux fois un message de manque d'une signature numérique (Logo-test) ; cliquez sur "Continue Anyway" ["Continuer de toute façon"] pour continuer avec l'installation.

| Software | Installation                                                                                                    |
|----------|----------------------------------------------------------------------------------------------------|
| <u>.</u> | The software you are installing has not passed Windows Logo<br>testing to verify its compatibility with Windows XP. ( <u>Tell me why</u><br>this testing is important.)<br>Continuing your installation of this software may impair<br>or destabilize the correct operation of your system<br>either immediately or in the future. Microsoft strongly<br>recommends that you stop this installation now and<br>contact the software vendor for software that has<br>passed Windows Logo testing. |
|          | Continue Anyway STOP Installation                                                                                                    |

 Sélectionner la réponse de redémarrer l'ordinateur et cliquez sur "Finish" ["Terminer"].

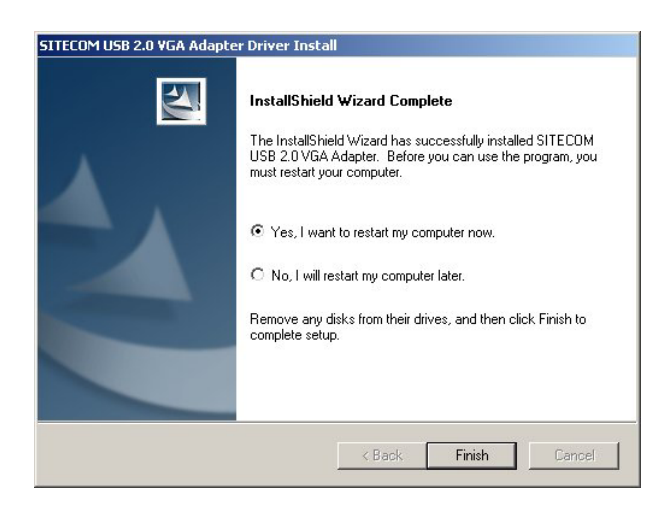

• Cliquez sur "Finish" ["Terminer"] pour terminer l'installation du logiciel. L'ordinateur est redémarré.

| STTECOM USB 2.0 VGA Adapte | er Driver Install InstallShield Wizard Complete Setup has finished installing SITECOM USB 2.0 VGA Adapter on your computer. |
|----------------------------|----------------------------------------------------------------------------------------------------|
|                            | < Back Finish Cencel                                                                                                    |

• Suivez les instructions ci-dessous pour les différentes versions de Windows.

### 1.2 Installation du matériel sous Windows 2000

- Pendant l'installation l'écran peut clignoter plusieurs fois. C'est normal.
- Connectez l'adaptateur USB 2.0 / VGA à un port USB disponible après que l'ordinateur est redémarré. Windows détectera ensuite le nouveau logiciel.
- Le matériel est automatiquement installé.
- Cliquez sur "Finish" ["Terminer"] pour continuer.

| Found New Hardware Wizard |                                                                              |
|---------------------------|------------------------------------------------------------------------------|
|                           | Completing the Found New Hardware Wizard                                     |
|                           | SITECOM USB2.0 to VGA Adapter CN-105                                         |
|                           | Windows has finished installing the software for this device.                |
|                           | The hardware you installed will not work until you restart<br>your computer. |
|                           | To close this wizard, click Finish.                                          |
|                           | < Back. Finish Cancel                                                        |

• Sélectionnez "Yes" ["Oui"] pour redémarrer l'ordinateur.

| System 9 | Settings Change 🔀                                                                                                    |
|----------|----------------------------------------------------------------------------------------------------|
| ?        | You must restart your computer before the new settings will take effect.<br>Do you want to restart your computer now? |
|          | Yes No                                                                                                    |

• Voir chapitre 2 pour l'utilisation du CN-105.

### 1.3 Installation du matériel sous Windows XP

- Pendant l'installation l'écran peut clignoter plusieurs fois. C'est normal.
- Connectez l'adaptateur USB 2.0 / VGA à un port USB disponible après que l'ordinateur est redémarré. Windows détectera ensuite le nouveau matériel.
- Après que l'adaptateur USB2.0 / VGA CN-105 Sitecom a été trouver, vous sélectionnez "Install the software automatically (Recommended)" ["Installer le logiciel automatiquement (recommandé)"] et cliquez sur "Next" ["Suivant"].

| Found New Hardware Wizard |                                                                              |
|---------------------------|------------------------------------------------------------------------------|
|                           | Welcome to the Found New<br>Hardware Wizard                                  |
|                           | This wizard helps you install software for:                                  |
|                           | SITECOM USB2.0 to VGA Adapter CN-105                                         |
|                           | If your hardware came with an installation CD or floppy disk, insert it now. |
|                           | What do you want the wizard to do?                                           |
|                           | Install the software automatically (Recommended)                             |
|                           | O Install from a list or specific location (Advanced)                        |
|                           | Click Next to continue.                                                      |
|                           | < Back Next > Cancel                                                         |

• Cliquez sur "Continue Anyway" ["Continuer de toute façon"].

| 1 | The software you are installing for this hardware:                                                                                                    |
|---|----------------------------------------------------------------------------------------------------|
| - | SITECOM USB2.0 to VGA Adapter CN-105                                                                                                    |
|   | has not passed Windows Logo testing to verify its compatibility<br>with Windows XP. (Tell me why this testing is important.)                                                                                                    |
|   | Continuing your installation of this software may impai                                                                                                    |
|   | or destabilize the correct operation of your system<br>either immediately or in the future. Microsoft strongly<br>recommends that you stop this installation now and<br>contact the hardware vendor for software that has<br>passed Windows Logo testing. |

• Cliquez sur "Finish" ["Terminer"] pour continuer.

| Found New Hardware Wizard |                                                                                                    |
|---------------------------|----------------------------------------------------------------------------------------------------|
|                           | Completing the Found New<br>Hardware Wizard<br>The wizard has finished installing the software for:<br>SITECOM USB2.0 to VGA Adapter CN-105 |
|                           | Click Finish to close the wizard.                                                                                                    |

• Ensuite, l'adaptateur USB2.0 / VGA CN-105 est de nouveau trouvé. Sélectionné "Install the software automatically (Recommended)" ["Installer le logiciel automatiquement (recommandé)"] et cliquez sur "Next" ["Suivant"].

| Found New Hardware Wizard  |                                                                              |
|----------------------------|------------------------------------------------------------------------------|
|                            | Welcome to the Found New<br>Hardware Wizard                                  |
|                            | This wizard helps you install software for:                                  |
| a literation in the second | SITECOM USB2.0 to VGA Adapter CN-105                                         |
|                            | If your hardware came with an installation CD or floppy disk, insert it now. |
| A REAL PROPERTY            | What do you want the wizard to do?                                           |
|                            | Install the software automatically (Recommended)                             |
|                            | O Install from a list or specific location (Advanced)                        |
|                            | Click Next to continue.                                                      |
|                            | < Back Next > Cancel                                                         |

• Cliquez sur "Continue Anyway" ["Continuer de toute façon"].

| $\land$ | The software you are installing for this hardware:                                                                                                    |
|---------|----------------------------------------------------------------------------------------------------|
|         | SITECOM USB2.0 to VGA Adapter CN-105                                                                                                    |
|         | has not passed Windows Logo testing to verify its compatibility<br>with Windows XP. ( <u>Tell me why this testing is important.</u> )                                                                                                    |
|         | Continuing your installation of this software may impa<br>or destabilize the correct operation of your system<br>either immediately or in the future. Microsoft strongly<br>recommends that you stop this installation now and<br>contact the hardware vendor for software that has |

• Cliquez sur "Finish" ["Terminer"] pour continuer.

| Found New Hardware Wizard |                                                      |
|---------------------------|------------------------------------------------------|
|                           | Completing the Found New<br>Hardware Wizard          |
|                           | The wizard has finished installing the software for: |
|                           | SITECOM USB2.0 to VGA Adapter CN-105                 |
|                           | Click Finish to close the wizard.                    |
|                           | K Back Finish Cancel                                 |

• Consultez chapitre 2 pour l'utilisation du CN-105.

## 2. Utilisation de l'adaptateur

• Après que l'installation de l'adaptateur a réussi, vous trouverez sous la barre des tâches une icône que vous pouvez cliquer à droite.

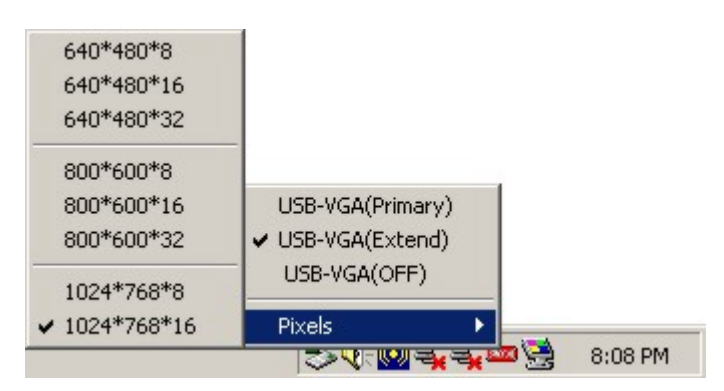

- Le premier menu vous offre 4 options :
  - **USB-VGA (Primary)** Le moniteur connecté à l'adaptateur USB2.0 / VGA CN-105 devient le moniteur principal. Le bureau est étendu avec le deuxième moniteur. Si vous voulez seulement utiliser le moniteur sur l'adaptateur USB2.0 / VGA CN-105 Sitecom, vous devez éteindre les caractéristiques de votre propre adaptateur VGA original.
  - USB-VGA (Extend) Dans ce mode, le moniteur original est le moniteur principal et le bureau est étendu avec le moniteur connecté sur l'adaptateur USB2.0 / VGA CN-105 Sitecom.
  - USB-VGA (Off) Dans ce mode le moniteur connecté à l'adaptateur USB2.0
     / VGA CN-105 Sitecom est éteint et le moniteur original le seul qui fonctionne.
  - Pixels Ceci vous permet de régler la résolution et l'intensité des couleurs du moniteur connecté à l'adaptateur USB2.0 / VGA CN-105 Sitecom. La résolution maximale et l'intensité des couleurs sont de 1024\*768 en couleur 16 bits. Ceci à cause de la largeur de bande maximale du port USB 2.0 (480 Mbps)